## ルートを確認する (全ルート図)

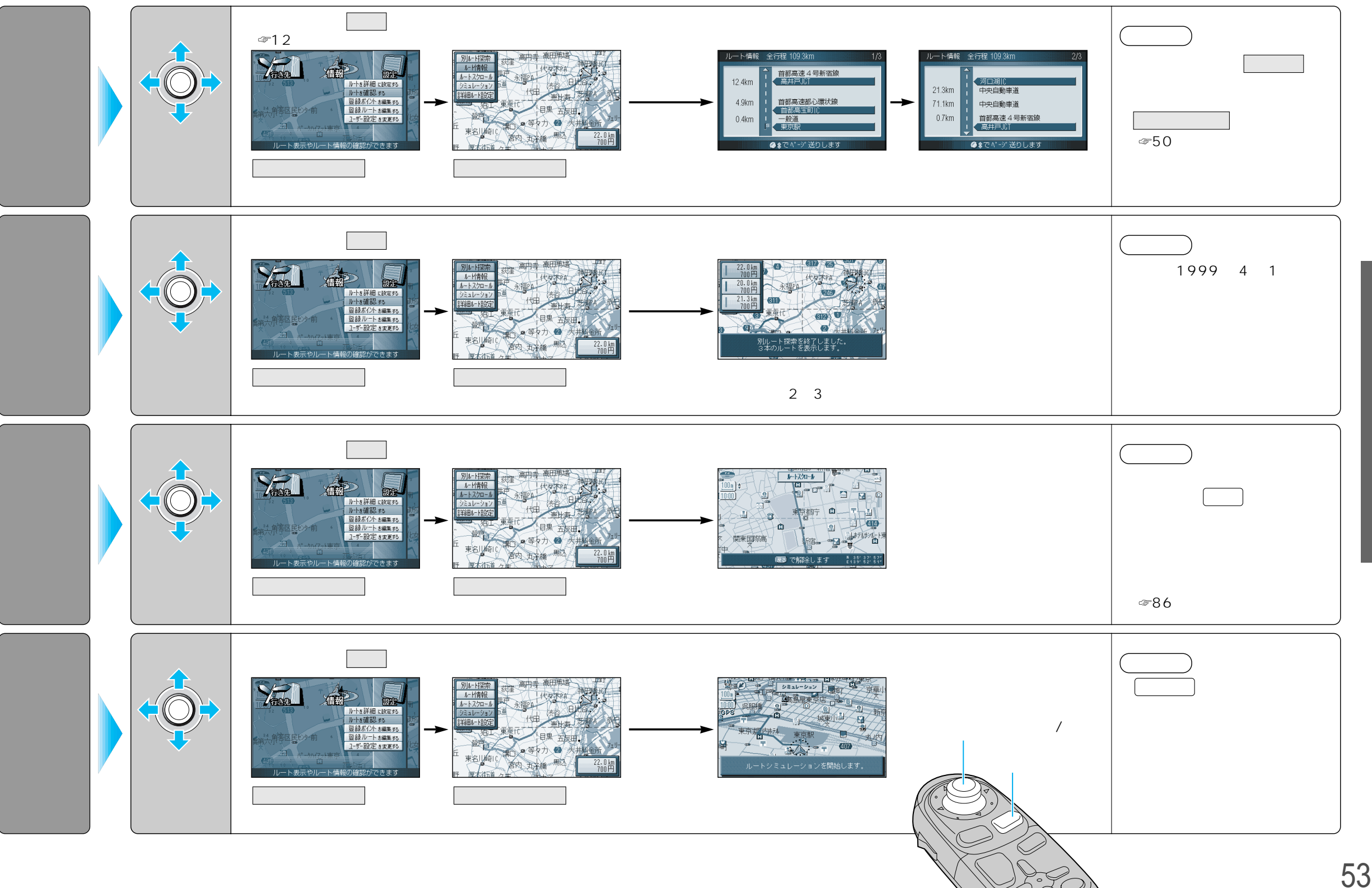

使い方

ルト

トを確認する(全ルー

ト図)

52